# Guía Santander PRINT

Proceso de Pago Referenciado Interbancario (PRINT)

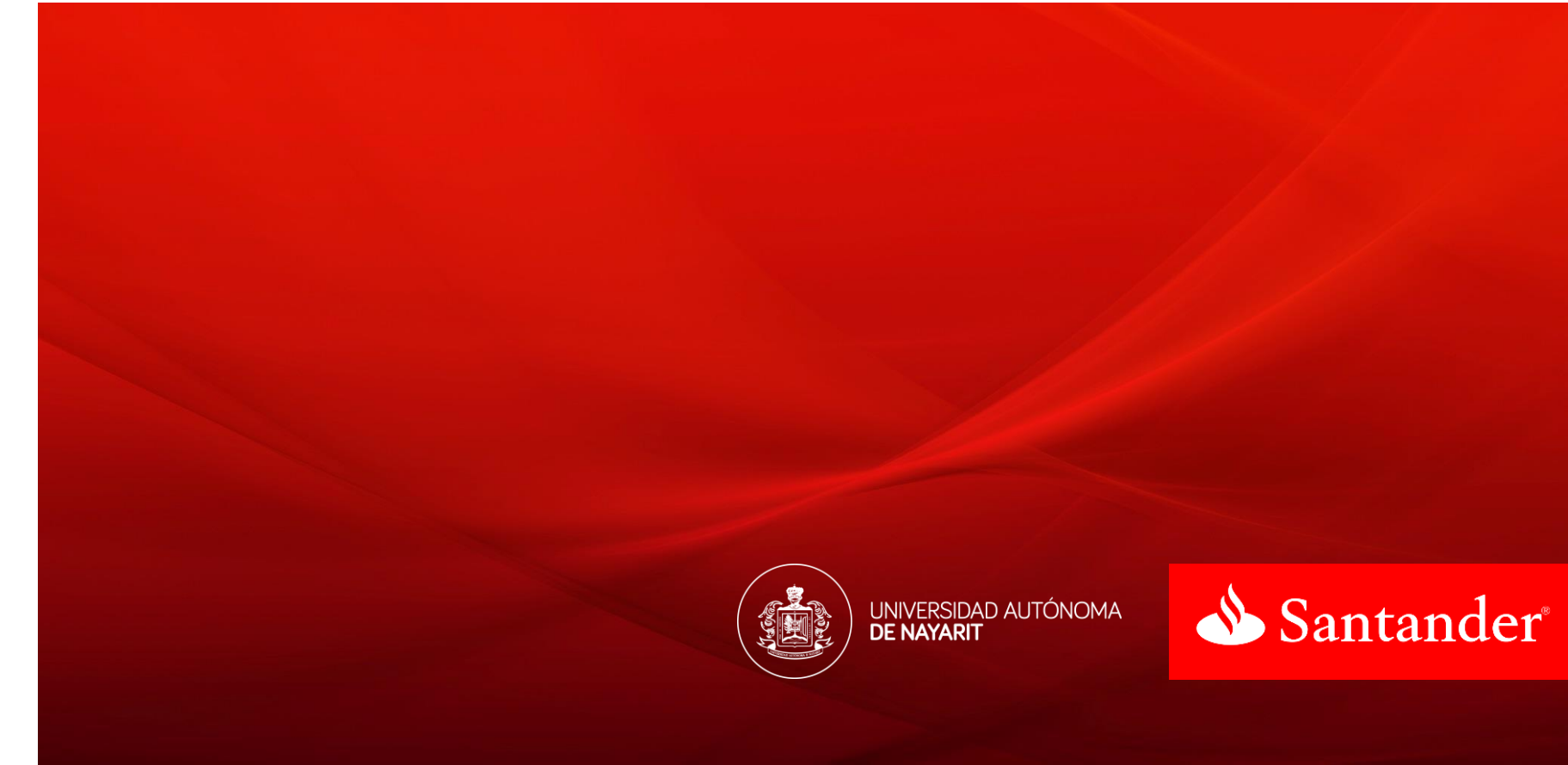

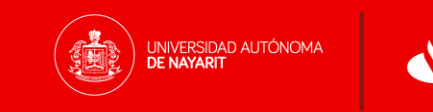

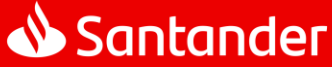

**Santander PRINT** es un servicio de cobranza de **Banco Santander** que permitirá a los estudiantes de la Universidad Autónoma de Nayarit (UAN) realizar el pago por inscripción o reinscripción a través del Banco de su preferencia sin necesidad de acudir a alguna sucursal de Santander o gestionar una referencia de pago distinta.

Ponemos a tu alcance este documento para conocer brevemente la operativa del servicio y algunas recomendaciones de uso para asegurar que tus pagos se realicen correctamente.

Si requieres más información o aclaración sobre tus pagos, por favor contacta a tu Banco o proveedor de bienes y/o servicios directamente.

Gracias por utilizar Santander PRINT

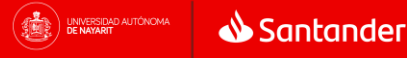

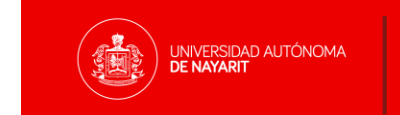

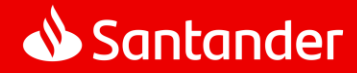

Diagrama general de pago

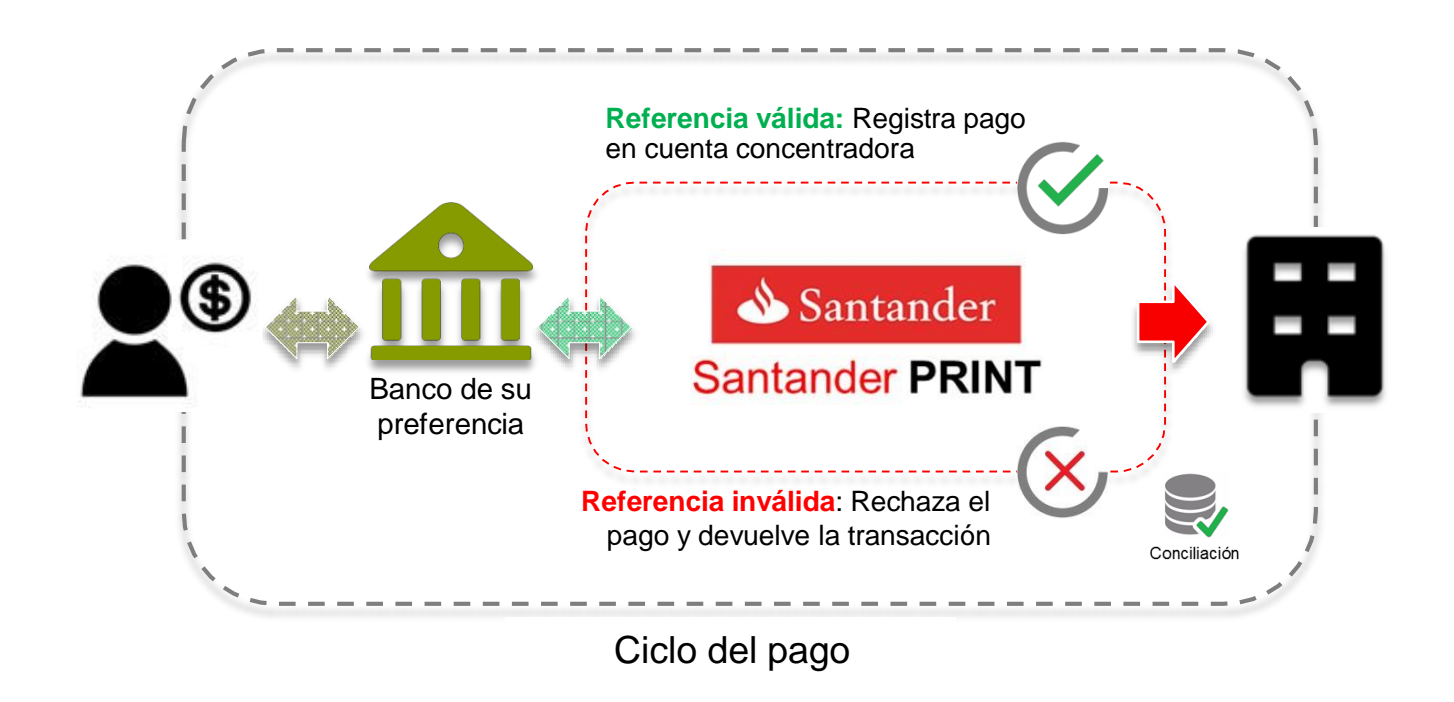

Con Santander PRINT usted realiza el pago de tus facturas o recibos a través del Banco de su preferencia de manera electrónica.

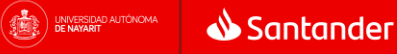

#### Transferencias interbancarias desde Banca Electrónica (1 de 2)

Registro de cuenta y pago

1.- Registra previamente en tu banca electrónica la cuenta CLABE de 18 dígitos que tu proveedor de bienes y/o servicios te proporcionó como cuenta de depósito. El proceso de alta se realiza una sola vez y debe considerar el tiempo que su Banco tarde en habilitar la cuenta.

2.- Una vez que la cuenta está disponible, realiza el proceso de transferencia interbancaria tal como hoy lo haces, con las siguientes recomendaciones:

- Selecciona la Cuenta CLABE de la UAN: 014560655033098180
- Captura la Referencia de pago en el campo habilitado como "Concepto" o "Descripción": \*\*La referencia son 21 dígitos que encontrarás en tu recibo de reinscripción o inscripción (se descarga en www.uan.mx). Esta debe ser capturada exactamente igual a la indicada. Cualquier error de captura será causa de rechazo y su pago no será aplicado.
- Algunos Bancos podrían requerir una referencia numérica adicional, si es el caso capture el código: 9999
- Captura el **importe a pagar**
- Valida que los datos capturados son correctos, confirma la transferencia e imprime tu comprobante.

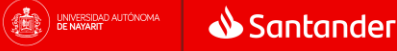

#### Transferencias interbancarias desde Banca Electrónica (2 de 2)

#### Confirmación o Rechazo

Una vez que realices la transferencia, tu servicio de banca electrónica siempre notificará que la transacción fue exitosa, sin embargo el proceso de **Santander PRINT** aún no termina ya que la referencia debe ser validada y esto sucede una vez que Santander recibe la información enviada por tu Banco. Por lo anterior te pedimos tomar en cuenta que:

X Si la Referencia fue incorrecta, la transferencia será rechazada y en máximo 30 minutos su dinero será devuelto a la misma cuenta en que se originó la transferencia bajo alguno de los siguientes conceptos de devolución:

- Para SPEI: Causa 13-. Beneficiario NO reconoce el pago
- Para TEF: Causa 01-. Cuenta inexistente

Si lo deseas, puedes realizar nuevamente la transferencia asegurando que la referencia sea la correcta. En caso de alguna duda, por favor contacta a tu Banco.

Si la Referencia fue correcta, la transferencia será registrada en la cuenta de la UAN y su proceso de pago estará completo.

# Asegure siempre su pago validando su operación 30 minutos después de realizarla.

Si lo deseas, también puede realizar tu pago directamente en ventanilla, solo toma en cuenta que cada Banco podría manejar costos adicionales por el envío de transferencias interbancarias a través de sucursal.

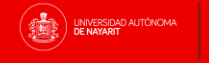

#### Muestra de algunas pantallas de captura

| Consultas Transferencias y Pag  | os Inversiones Afore Banamex Adm              | ninistración                                                 |                              |                            |
|---------------------------------|-----------------------------------------------|--------------------------------------------------------------|------------------------------|----------------------------|
| Resumen / Horarios   Transferen | cias   Pagos                                  |                                                              |                              | -                          |
| Transferencias                  |                                               |                                                              | 1 Captura 2 Verifica 3 Respu | iesta (?)                  |
| Cuentas propias Banamex         | Transferencia a otras cuentas                 |                                                              |                              |                            |
| Dtras cuentas                   | Selecciona una cuenta de retiro y una de depo | ósito, indica los datos de la transferencia y da clic en "Co | ntinuar".                    |                            |
| Accitrade                       | ~~~~~~~~~~~~~~~~~~~~~~~~~~~~~~~~~~~~~~        |                                                              |                              |                            |
| -                               | Cuentas (1                                    | Selecciona una opción                                        |                              |                            |
| Banamex.com estrena             |                                               | Cuenta denésito o beneficiario                               |                              |                            |
| versión móvil.                  |                                               | Selecciona una opción                                        |                              |                            |
| Conocela >                      |                                               |                                                              |                              | Actualizar cuenta(s)       |
| Qué deseas hacer?               |                                               |                                                              |                              |                            |
| Ver movimientos en Banca        |                                               |                                                              |                              |                            |
| Dar de alta una cuenta          | Datos de la<br>transferencia (4               | Importe MXN                                                  |                              |                            |
| » Conoce tu NetKey              |                                               |                                                              |                              |                            |
|                                 |                                               |                                                              |                              |                            |
|                                 | Opciones                                      | Cuesta concentradora                                         |                              |                            |
|                                 | adicionales                                   |                                                              |                              |                            |
|                                 |                                               | Referencias                                                  |                              |                            |
|                                 | 3                                             | Referencia numérica                                          | 2 Descripción                |                            |
|                                 | <b>O</b>                                      | Referencia altanumerica                                      |                              |                            |
|                                 |                                               |                                                              |                              |                            |
|                                 |                                               |                                                              |                              |                            |
|                                 |                                               |                                                              | Det                          | a da Dava                  |
|                                 |                                               |                                                              | Date                         | os de Pago                 |
|                                 |                                               |                                                              | 1. Cuenta CLABE              |                            |
|                                 |                                               |                                                              | 2. Referencia en Cor         | cepto de pago o Descripcio |
|                                 |                                               |                                                              | 3. Referencia Numér          | ca : 9999                  |
|                                 |                                               |                                                              | 4. Importe a Pagar           |                            |

#### Muestra de algunas pantallas de captura

| HSBCnet                                                                                                    |                                                                                                    |                                                                                                    | X Cerrar Ventana                    |
|----------------------------------------------------------------------------------------------------|----------------------------------------------------------------------------------------------------|----------------------------------------------------------------------------------------------------|-------------------------------------|
| Detalles                                                                                                    |                                                                                                    |                                                                                                    |                                     |
| Pago en tránsito → Detalles → Crea                                                                                                    | ar Nuevo Pago Prioritario                                                                                                    |                                                                                                    | Ayuda                               |
| Nota: Los campos mandatorios están marcado<br>Los pagos pueden estar sujetos a controles de                                                | s con un asterísco (°).<br>e Itaude. Para que sus pagos sean procesados a tempo por tavor axegúnese de crearlos antes de los | arios de servicio.                                                                                                   |                                     |
| Crear page                                                                                                    | enerciano esta destructeriaco para paços que debetin de la unicación de esta cuerta, Por tavor cree un                       | vitas jeneralo nestrojas para utaz al en creación de pajos,                                                          |                                     |
| 1. Detalles de la instrucción                                                                                                    |                                                                                                    |                                                                                                    |                                     |
| Cuenta de débito "                                                                                                    | COLOR DOTS, SA DE CV M/HBM/C44052369707 (M/M) *                                                                              | Importe "                                                                                                    |                                     |
| Tipo de pago X                                                                                                    | 🛞 Pago único 💮 Pago Recurrente                                                                                               | Su referencia                                                                                                    |                                     |
| Fecha valor (dd/mm/aaaa)                                                                                                    | 20                                                                                                    |                                                                                                    |                                     |
| 2. Detalles del banco beneficiario                                                                                                    | •                                                                                                    |                                                                                                    |                                     |
| Código del banco beneficiario "                                                                                                    | D14                                                                                                    | Nombre del banco SANTANDER                                                                                           |                                     |
| 3. Detailes del beneficiario           Número de cuents"           1           Referencia del beneficiario           Detailes del impuesto | 01450005027 2                                                                                                    | Nombre SOLUCIONES I Referencia numèrica del beneficiario 3 44174                                                     |                                     |
| ▶4. Avisos                                                                                                    |                                                                                                    |                                                                                                    | Mostrar detailes                    |
| Cross page<br>Volver sí inicio                                                                                                    |                                                                                                    |                                                                                                    |                                     |
| Seguridad en Linea                                                                                                    | 👸 Grupo HSBC                                                                                                    |                                                                                                    | 📞 Servicio de atención al cliente   |
|                                                                                                    |                                                                                                    | Datos                                                                                                    | de Pago                             |
|                                                                                                    |                                                                                                    | <ol> <li>Cuenta CLABE</li> <li>Referencia en Concep</li> <li>Referencia Numérica</li> <li>Importe a Pagar</li> </ol> | oto de pago o Descripción<br>: 9999 |

#### Muestra de algunas pantallas de captura

| Pago Interbancario                                    | Actua | lizar Cuentas      | Ayuda       | Imprimir     | Í            |
|-------------------------------------------------------|-------|--------------------|-------------|--------------|--------------|
| Captura la información solicitada                     |       | 1                  | Pas         | ia (1) de 🕄  |              |
| Cuenta Origen:                                        |       | Opciones Ac        | licionales  |              |              |
| Cta. Cheques M.N 350 -                                |       |                    |             |              |              |
| Pago a:                                               |       | <u>Fechas de a</u> | plicación   |              |              |
| BBVA BANCOMER CLABE M.N 4688 - CASH REFERENCIADO      |       | Reference          | cias        |              |              |
| The defendence                                        |       | Número de l        | Referencia: | -            |              |
| Barico: BBVA BANCOMER Tipe de Cuenta: CLABE           | 3     | Concepto de        | Paco:       |              |              |
| Razón Social:                                         | (2)   | Reference          | ia del Se   | vicio        |              |
| CASH MANAGEMENT PRODUCTOS DE CHEQUES                  | Ŭ     | Notificar          | al benefici | ario         | 1            |
|                                                       | -     | 🔲 Guardar          | coma ape    | ración frecu | e            |
| RFCJCURP: (4) Importe: \$ [25                         |       |                    |             |              |              |
| Selecciona el plazo en que deseas se realice tu pago: |       |                    |             |              |              |
| Mismo día O Dia siguiente                             |       |                    |             |              |              |
|                                                       |       | Γ                  |             | Da           | atos de Pago |
|                                                       |       |                    |             |              |              |

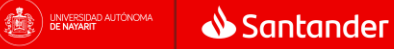

Muestra de algunas pantallas de captura

| norte en su Empresa   Tr<br>PEI (mismo<br>VISOS                                 | ransferencias   Otros Bancos Nac<br>O día) | conal   SPEI (mismo dia) |                  |                |                |                            |                                                                                      |
|---------------------------------------------------------------------------------|--------------------------------------------|--------------------------|------------------|----------------|----------------|----------------------------|--------------------------------------------------------------------------------------|
| PEI (mismo                                                                      | o día)                                     |                          |                  |                |                |                            | Fecha Actual: 04/07/2014 12:14 p.                                                    |
| VISOS                                                                           |                                            |                          |                  |                |                |                            | kfo7kl02 - ING ADRIAN HUMBERTO MAZA ROBU<br>Fecha Último Acceso: 04/07/2014 11:06 a. |
|                                                                                 | SPEI                                       |                          |                  |                |                |                            |                                                                                      |
| echa: 04/jul/2014<br>In Leer: <u>7 avisos</u>                                   |                                            | Grupo Cuenta Origen      | 1651/COLEGIO AM  | MERICANO DE    |                | Cuenta Origen: >           | · ·                                                                                  |
| ctualización de Bancos<br>orresponsales para recep<br>ransfer Incernacionales e | pción de<br>In Dis                         | Terceros(Proveedor)      | SANTANDER/COLI   | EGIO AMERICANO | iscar          | RFC Beneficiario: )        | CAT9905158F1                                                                         |
| Li (                                                                            | 1)                                         | CLABE o Plástico Destino | • 01413365504397 | 79655          | R              | FC o CURP del Ordenante: > | CAT9905158F1                                                                         |
| GAS DE INTERES                                                                  |                                            | Banco Destino            | santander        |                | (4)            | Importe a Transferir: >    | 1                                                                                    |
| las Inhábiles » 👷                                                               | 3                                          | Número de Referencia     | > 9999           |                | $\sim$         | IVA                        |                                                                                      |
| CINO su Empresa. » [                                                            | 2                                          | Concepto de Pago         | NSFERENCIA0000   | 00000020521241 |                | Fecha de Aplicación:       | 04/07/2014 J<br>dd/mm/aaaa:                                                          |
| IMSS E                                                                          | > Campos Requ                              | veridos:                 |                  |                |                |                            |                                                                                      |
| 💭 Sincroniza tu To                                                              | ikes k                                     | Modificar Fiecu          | Consult          | ar Imprimir    |                |                            |                                                                                      |
| CDudas sobre co                                                                 | ómo Total de Ope                           | raciones en MN: 0        | and Distriction  |                | Total de Opera | ciones en USD: 0           |                                                                                      |
| Formatos para                                                                   | Importe Tota                               | al a Envíar en Pesos:    |                  |                | Importe Total  | a Envíar en Dolares:       |                                                                                      |
| La coeraciones ma                                                               | SV83.*                                     |                          |                  |                |                |                            |                                                                                      |
|                                                                                 |                                            |                          |                  |                | Γ              | 1                          | <u>Datos de Pago</u>                                                                 |
|                                                                                 |                                            |                          |                  |                |                | 1. Cuenta CLAE             | BE                                                                                   |
|                                                                                 |                                            |                          |                  |                |                | 2. Referencia e            | n Concepto de pago o Descripción                                                     |

4. Importe a Pagar

# GRACIAS

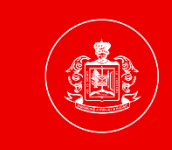

UNIVERSIDAD AUTÓNOMA DE NAYARIT

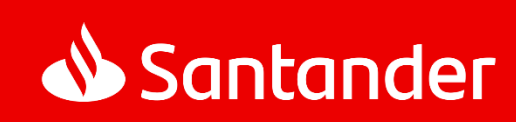